## CLICK EN EL SIGUIENTE ENLACE:

## https://sedeamt.murcia.es/302302/AMURCIAAMT/tasas

## EN LA PARTE IZQUIERDA INDICAR CIF Y PULSAR SIGUIENTE, SALDRÁ ESTA PANTALLA:

| > | ¿Qué quieres pagar?                                                  |   | R |
|---|----------------------------------------------------------------------|---|---|
|   | Selecciona el municipio/servicio gestor donde realizar la solicitud: |   |   |
|   | Municipio/Servicio Gestor<br>SERVICIO DE TURISMO                     | > |   |
|   | Selecciona una tasa:                                                 |   |   |
|   | ALQUILER SALAS AUDIOVISUALES                                         |   |   |
|   |                                                                      |   |   |
|   |                                                                      |   |   |

MARCAR MOVILIDAD URBANA Y TRANSPORTES (está el penúltimo), LE DARÁ OPCIÓN DE MARCAR LA TASA, MARQUE TRANSPORTE ESCOLAR ESPECIAL TAL Y COMO SE VE EN LA SIGUIENTE IMAGEN, INDIQUE LAS UNIDADES (UNA POR CENTRO) Y PULSE BOTÓN AZUL DE "SIGUIENTE":

| C LICENCIAS AUTOTÁXIS Y VE                                        | HÍCULO        |
|-------------------------------------------------------------------|---------------|
| OCUPACIÓN DE LA VÍA PÚE<br>EPIG. 16.B) APARCAMIENTO<br>RESERVADOS | BLICA -<br>DS |
| 🔿 TASA DE LA ORA                                                  |               |
| TRANSPORTE ESP ESCOLA<br>URBANO                                   | R             |

## A CONTINUACIÓN VERÁ LA PRÓXIMA IMAGEN, QUE LE PERMITIRÁ O BIEN PAGAR DIRECTAMENTE, O IMPRIMIR DOCUMENTO DE LIQUIDACIÓN PARA EFECTUAR EL PAGO EN EL BANCO:

| ncina virtual iributaria de Murcia Miercol | es, 13 Septiembre 2023 09:33 | :45 🤇 968 355 00                            | J2 Castellano |
|--------------------------------------------|------------------------------|---------------------------------------------|---------------|
| RESERVADOS                                 | •                            | TRANSPORTE ESP                              | 54 54 €       |
| TASA DE LA ORA                             |                              | AUTORIZACIÓN<br>MUNICIPAL<br>REALIZACIÓN DE | 54,54 6       |
| TRANSPORTE ESP ESCOLAR URBANO              | >                            | TRANSPORTE<br>ESPECIAL ESCOLAR<br>URBANO    |               |
|                                            |                              | Subtotal                                    | 54,54€        |
| UNIDAD<br>1                                |                              | Total a pagar                               | 54,54€        |
|                                            |                              | Pagar                                       |               |
|                                            |                              | Descargar documento de pago                 |               |